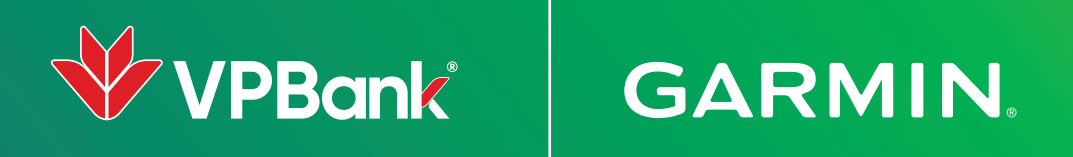

# Dễ dàng thêm thẻ VPBank vào Garmin Pay

Set up Garmin Pay in second

# **Thêm thẻ bằng ứng dụng VPBank NEO trên hệ điều hành IOS** Add card via VPBank NEO app on IOS

Hãy đảm bảo đồng hồ Garmin của bạn đã kết nối với ứng dụng Garmin Connect trước khi thực hiện thêm thẻ nhé.

Please ensure that your Garmin watch is already connected to Garmin Connect app before adding VPBank cards to Garmin Pay

#### BƯỚC 01 / STEP 01

Đăng nhập VPBank NEO và chọn **"Tap & Pay"** tại màn hình Home

Login VPBank NEO and Tap **"Tap & Pay"** at Home screen

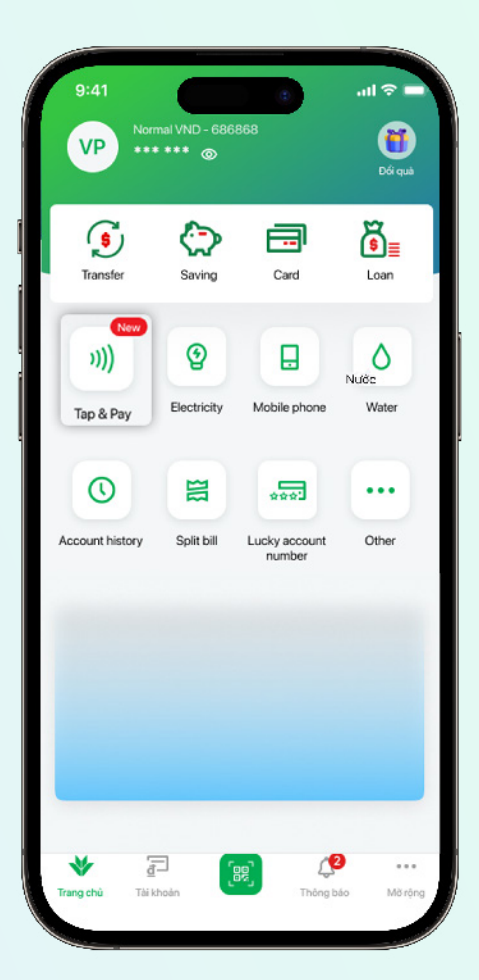

#### BƯỚC 02 / STEP 02

Chọn thẻ Khách hàng muốn thêm vào Garmin Pay tại mục **"Liên kết thẻ"** 

Select the card you want to add to Garmin Pay at "Card Connection" section

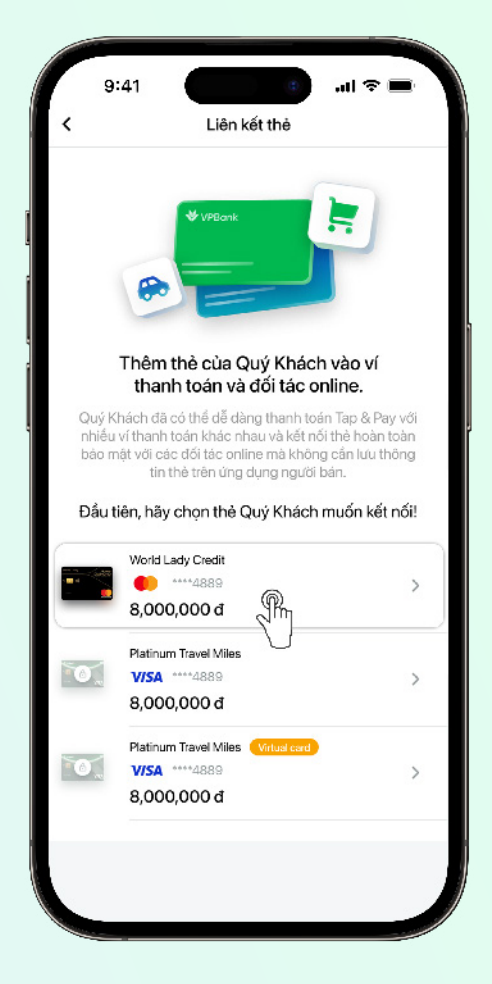

#### BƯỚC 03 / STEP 03

Chọn "Thêm Thẻ" tại mục Garmin Pay và thực hiện theo hướng dẫn

Tap "Add Card" at Garmin Pay section & follow the instructions to complete Garmin Pay setup

|         | World Lady Credit                                |           |
|---------|--------------------------------------------------|-----------|
| -       | eeeeeeeeeeeeeeeeeeeeeeeeeeeeeeeeeeeeee           | 🗘 Đối thể |
| Apple P | 'ay                                              |           |
| ÉP      | Add your card and pay<br>securely with Apple Pay | today >   |
| Ví khác |                                                  |           |
| PAY     | <b>Garmin Pay</b><br>Thanh toàn qua Garmin       | Thêm thê  |
| E-merc  | hant                                             | Ú         |
|         | <b>Grab</b><br>Siêu ứng dụng đa dịch vụ          | Thêm thẻ  |
| Grab    |                                                  |           |
| Grob    | Shein<br>Thời trang trực tuyển                   | Them the  |

## **Thêm thẻ bằng ứng dụng VPBank NEO trên hệ điều hành Android** Add card via VPBank NEO app on Android

Hãy đảm bảo đồng hồ Garmin của bạn đã kết nối với ứng dụng Garmin Connect trước khi thực hiện thêm thẻ nhé.

Please ensure that your Garmin watch is already connected to Garmin Connect app before adding VPBank cards to Garmin Pay

## BƯỚC 01 / STEP 01

Đăng nhập VPBank NEO và chọn **"Tap & Pay"** tại màn hình Home

Login VPBank NEO and Tap **"Tap & Pay"** at Home screen

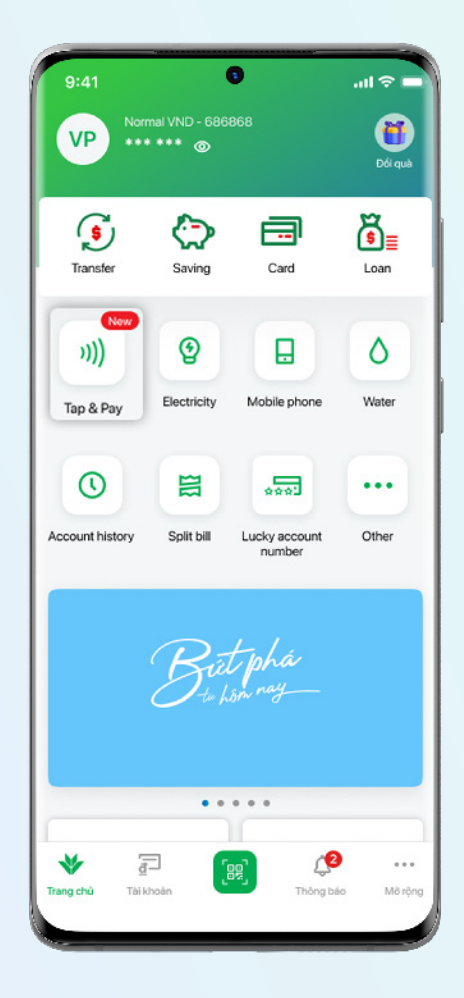

BƯỚC 02 / STEP 02

Chọn thẻ Khách hàng muốn thêm vào Garmin Pay tại mục **"Liên kết thẻ"** 

Select the card you want to add to Garmin Pay at "Card Connection" section

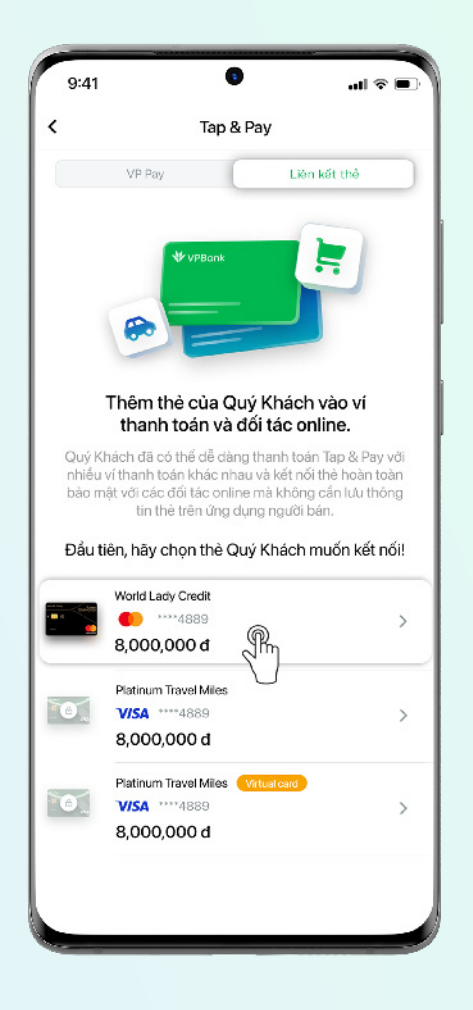

## BƯỚC 03 / STEP 03

Chọn "Thêm Thẻ" tại mục Garmin Pay và thực hiện theo hướng dẫn

Tap "Add Card" at Garmin Pay section & follow the instructions to complete Garmin Pay setup

|            | VP Pay                                     | Liên kết thẻ |
|------------|--------------------------------------------|--------------|
| - <u>-</u> | World Lady Credit                          | 😋 Đối th     |
| Ví         |                                            |              |
| G Pay      | Google Wallet<br>Thanh toán Google Pay     | 🕢 Đã thê     |
| saasaas    | Samsung Wallet<br>Thanh toán Samsung Pay   | Thêm the     |
| PAY        | <b>Garmin Pay</b><br>Thanh toán qua Garmin | Thé          |
| E-mercl    | hant                                       | 0            |
| Grab       | <b>Grab</b><br>Siêu ứng dụng đa dịch vụ    | Thêm thể     |
| SHEIN      | Shein<br>Thời trang trực tuyến             | Thêm thể     |